终端连接

## 1、确定服务端电脑关闭防火墙,操作步骤自行百度;

| 控制面板主页                             | 使用 Windows 防火墙来帮助保护您的计算机                                                    |                 |           |  |
|------------------------------------|-----------------------------------------------------------------------------|-----------------|-----------|--|
| 允许程序或功能通过 Windows<br>防火墙<br>更改通知设置 | Windows 防火增有助于防止黑客或恶意软件通过 Internet 或网络访问您的计算机。<br>防火增如何帮助保护计算机?<br>什么是网络位置? |                 |           |  |
| 还原默认设置                             | 更新防火墙设置                                                                     |                 |           |  |
| 高级设置                               | Windows 防火墙未使用推荐的设                                                          | 置来保护计算          | 使用推荐设置    |  |
| 对网络进行疑难解答                          | わし。<br>推荐的设置有哪些?                                                            |                 |           |  |
|                                    | 😵 家庭或工作(专用)网络                                                               | (O)             | 未连接 🕑     |  |
|                                    | 🕺 公用网络(P)                                                                   | 公用网络(P) 已连接     |           |  |
|                                    | 公共场所(例如机场或咖啡店)中的网络                                                          |                 |           |  |
|                                    | Windows 防火墙状态:                                                              | 关闭              |           |  |
|                                    | 传入连接:                                                                       | 阻止所有与未在允许程序     | 列表中的程序的连接 |  |
| 月请参阅                               | 活动的公用网络:                                                                    | <b>开</b> 未识别的网络 |           |  |
| ₩IFT/0<br>网络和共享中心                  | 通知状态:                                                                       | Windows 防火墙阻止新利 | 呈序时通知我    |  |

2、终端设备开启软件后,双击鼠标右键(或连续点击屏幕右上角5下),弹出菜单栏;

| 终端<br>节目:无<br>播放模式:Normal<br>设备号: 2ABCBD8E2A98<br>终端名称:<br>终端II<br>服务程<br>追逐<br>注接: <sup>100</sup> |
|----------------------------------------------------------------------------------------------------|
| 节目:无<br>播放模式:Normal<br>设备号: 2ABCBD8E2A98<br>终端名称:<br>终端II<br>服务器<br>证据                             |
| 播放模式:Normal<br>设备号: 2ABCBD8E2A98<br>终端名称:<br>终端I<br>服务程<br>正接:                                     |
| 设备号: 2ABCBD8E2A98<br>终端名称:<br>终端I<br>服务者<br>证<br>连接: 本                                             |
| 终端名称:<br>终端II<br>服务者<br>连接:                                                                        |
| 终端II 100 100 连接:                                                                                   |
| ₩<br>服务者<br>连接: ▲ ▲ 100                                                                            |
|                                                                                                    |
|                                                                                                    |
|                                                                                                    |
| 本地間                                                                                                |
| 服务器时区:                                                                                             |
| 本地时间: 2019-03-22 11:37:56                                                                          |
| 安装时间: 2019-03-22 11:23                                                                             |
| 注册时间: 去注册                                                                                          |
| (王加西) 可, 大(王加                                                                                      |
|                                                                                                    |

3、点击【设置】, 输入服务端 ip 地址 (安装了服务端的电脑 ip 地址) 后点击【确定】;

|                                  | 终端                        |  |
|----------------------------------|---------------------------|--|
|                                  | 节目:无                      |  |
|                                  | 播放模式:Normal               |  |
|                                  |                           |  |
|                                  | 以由与, ZADUDDOEZA90         |  |
|                                  | 终端名称:                     |  |
| -                                | 级神川                       |  |
| <b>设置</b><br>地址(例如:192.168.3.45) | Śwww.google.com)          |  |
| 192.168.1.52                     |                           |  |
| 终端名称                             |                           |  |
| ZABCBD8E2A98                     |                           |  |
|                                  | 确定 取消                     |  |
|                                  | 4770H20190220.0934        |  |
|                                  | 服务器时区:                    |  |
|                                  | 本地时间: 2019-03-22 11:38:17 |  |
|                                  |                           |  |
|                                  | 女表时间:2019-03-2211:23      |  |
|                                  | 注册时间: 未注册                 |  |
|                                  |                           |  |
|                                  |                           |  |

4、点击菜单栏周围区域,回到蓝色显示界面。

终端 节目:无 播放模式:Normal 设备号: 2ABCBD8E2A98 终端名称: 2ABCBD8E2A98 终端IP: 192.168,1.125 服务器: 192.168,1.51:6100 连接: 否 本地时区: GMT+08:00 服务器时区: +08:00 本地时间: 2019-03-25 16:56:10 安装时间: 2019-03-22 11:23 注册时间: 试用